# V-REGI 対象機種 売上管理アプリ A タイプ 10%税率予約設定手順書

2019 年 8 月 カシオ計算機株式会社

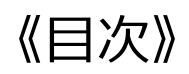

| 1. | はじめに          | . 1 |
|----|---------------|-----|
| 2. | 消費税設定変更の流れ    | . 2 |
| 3. | 設定のバックアップ     | . 3 |
| 4. | 税マスターの予約設定    | . 6 |
| 5. | 商品の単価・税種の予約設定 | . 9 |
| 6. | スケジューラーの予約設定  | 13  |

## 1.はじめに

本資料は売上管理アプリ、以下タイプの10%税率予約設定手順書です。

# 売上管理アプリ Aタイプ

2019 年 10 月1日から施行される予定の消費税の変更に際して、事前に設定変更を実施し、 税率変更日に自動で設定変更する際の手順を説明した資料となります。

### 2. 消費税設定変更の流れ

設定作業は売上が¥0の状態で行ってください。

設定変更のおおまかな流れは以下になります。

- 1.「3. 設定のバックアップ」
   変更前に戻れるようバックアップを取ります。
- 2.「4. 税マスターの予約設定」
   初期設定より変更がない場合は、確認のみです。
- 3.「5. 商品の単価・税種の予約設定」
   商品の税種別や単価を変更する場合に設定します。
- 4.「6. スケジューラーの予約設定」 税率変更の予約設定を行います。

スクリプト実行

閉じる

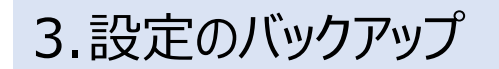

設定を行う前に現在の設定のバックアップを取ります。アプリバージョンにより若干、操作手順が 異なります。

《操作手順》

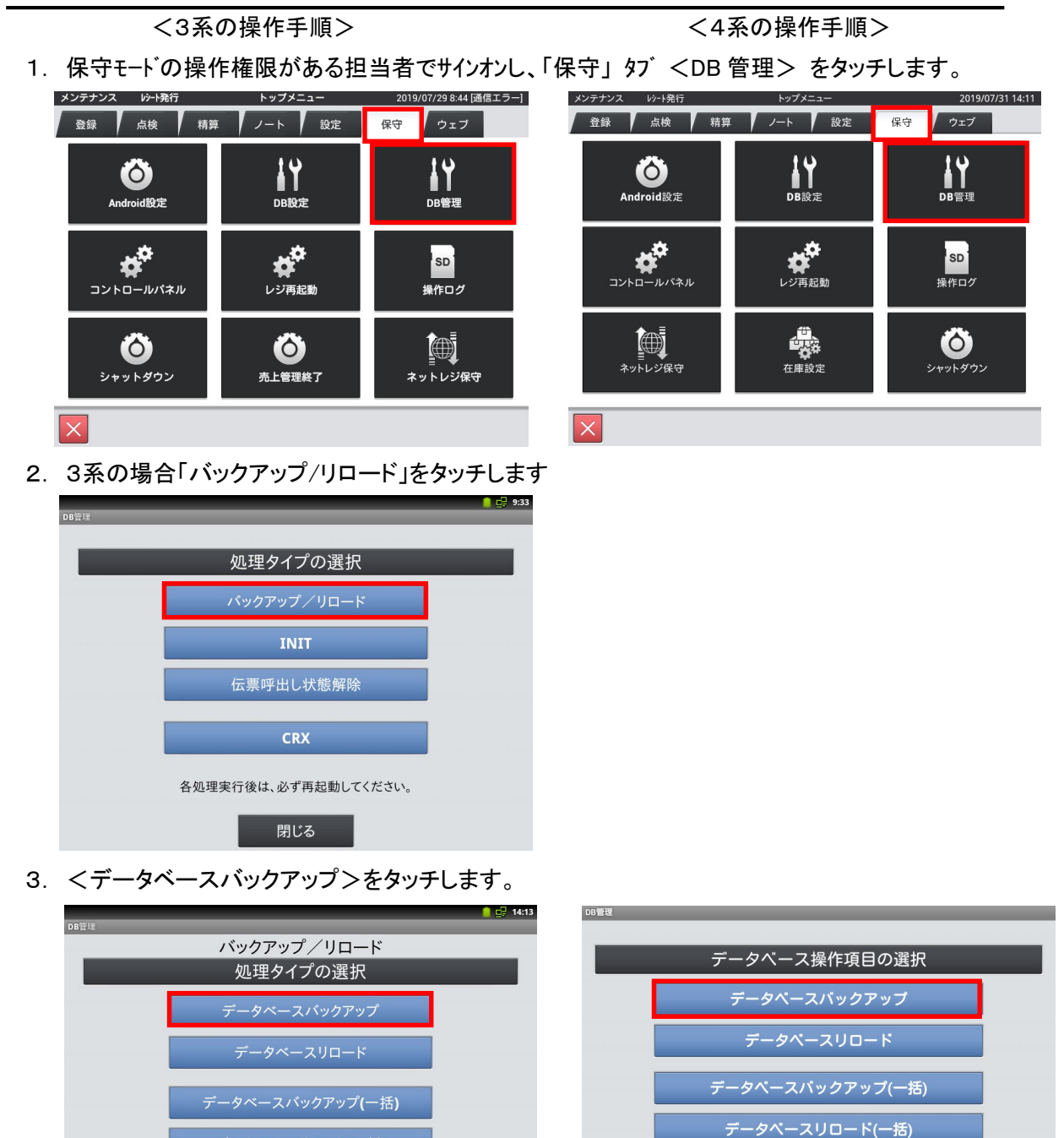

データベースリロード(一括)

スクリプト実行

4.「SETTING.DB」を選択し「次へ」をタッチします。

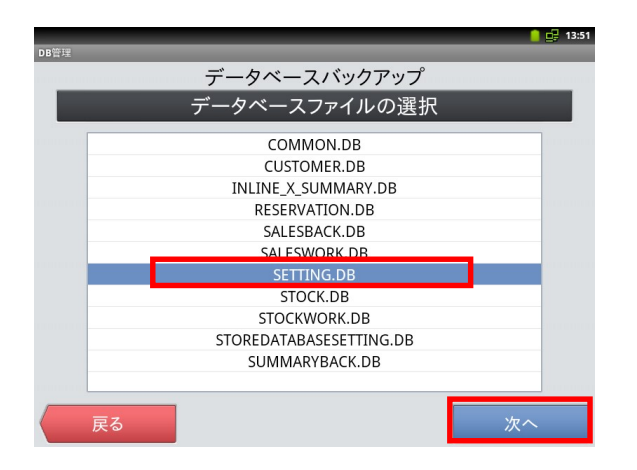

5.「全選択」をタッチして「次へ」をタッチします。

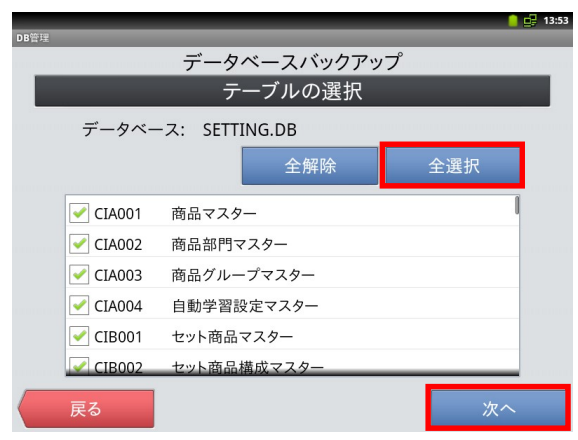

6.「確定」をタッチすると確認画面が表示され
 「OK」をタッチするとバックアップが開始されます。

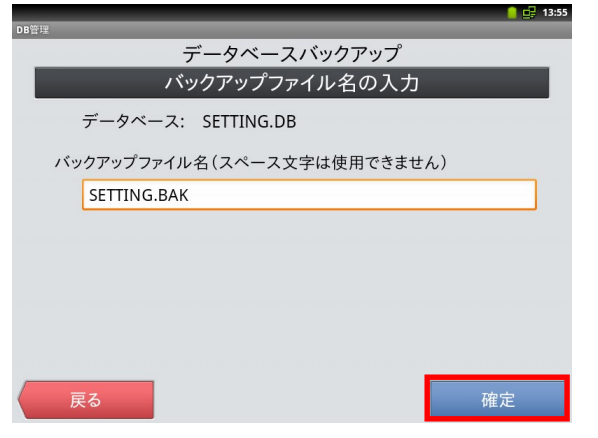

データ容量によりますが数秒~数分で完了します。

「DB ファイル形式」にチェックを付けて「次へ」 をタッチします。

| データベースバックアップ |                        |            |  |  |  |
|--------------|------------------------|------------|--|--|--|
| バック          | クアップするデータベースと形式        | 式を選択してください |  |  |  |
| データ          | ベースファイル SETTING.DB(設定) |            |  |  |  |
| バック          | アップ形式の選択               |            |  |  |  |
| $\odot$      | CRXファイル形式              |            |  |  |  |
| ۲            | DBファイル形式               |            |  |  |  |
| $\odot$      | ダンプファイル形式              |            |  |  |  |
|              |                        |            |  |  |  |
|              |                        |            |  |  |  |
|              |                        |            |  |  |  |
| <b>展</b>     | 3                      | 次へ         |  |  |  |

「実行」をタッチすると確認画面が表示され「OK」を タッチするとバックアップが開始されます。

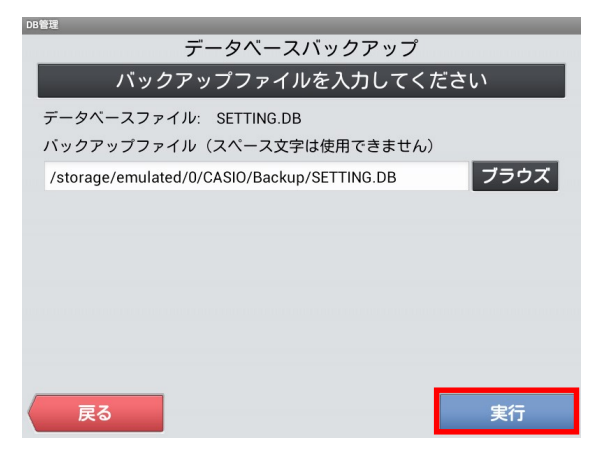

7. 完了したら「OK」ー「戻る」ー「戻る」ー「閉じる」 で再起動確認画面が表示されますので「閉じる」

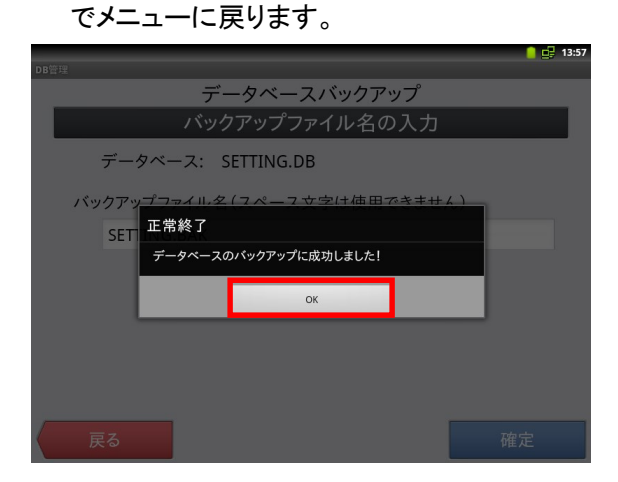

「閉じる」--「戻る」--「閉じる」で再起動確認画面 が表示されますので「キャンセル」でメニューに戻 ります。

| DB管理     |                       |   |
|----------|-----------------------|---|
|          | データベースバックアップ          |   |
|          | バックアップファイルを入力してください   |   |
| データベー    | ースファイル: SETTING.DB    |   |
| バックア     | 正常終了                  |   |
| /storage | <b>オラウ</b>            | ズ |
|          | データベースのバックアップに成功しました。 |   |
|          |                       |   |
|          |                       |   |
|          | 閉じる                   |   |
|          |                       |   |
|          |                       |   |
|          |                       |   |
| 戻る       |                       |   |

※設定を元に戻したい場合は<データベースリロード>を実行します。

### 4.税マスターの予約設定

A タイプでは「税マスター」の初期値は以下のようになっています。各行の設定値のご確認を お願いします。お客様にて変更してよい項目は端数処理のみです。

| No. | 税 コード | 税名称    | 課税対象額<br>名称 | 税額<br>名称 | 税計<br>算区<br>分 | 税率 | 端数処理 | 備考          |                   |
|-----|-------|--------|-------------|----------|---------------|----|------|-------------|-------------------|
| 1   | 01    | 消費税 01 | 内税対象計       | 内税       | 内税            | 8  | 四捨五入 |             | <del>&lt;</del> 1 |
| 2   | 02    | 消費税 02 | 外税対象計       | 外税       | 外税            | 8  | 四捨五入 |             | <del>&lt;</del>   |
| 3   | 03    | 消費税 03 | 内税対象計※      | 内税※      | 内税            | 8  | 四捨五入 | 軽減税率用       | < +               |
| 4   | 04    | 消費税 04 | 外税対象計※      | 外税※      | 外税            | 8  | 四捨五入 | 軽減税率用       | <b>←</b>          |
| 5   | 91    | 消費税 01 | 内税対象計       | 内税       | 内税            | 10 | 四捨五入 | 予約用         | ┝┛║╎╵             |
| 6   | 92    | 消費税 02 | 外税対象計       | 外税       | 外税            | 10 | 四捨五入 | 予約用         |                   |
| 7   | 93    | 消費税 03 | 内税対象計※      | 内税※      | 内税            | 8  | 四捨五入 | <br>軽減税率予約用 | J                 |
| 8   | 94    | 消費税 04 | 外税対象計※      | 外税※      | 外税            | 8  | 四捨五入 | 軽減税率予約用     |                   |

その他の項目は変更しないでください。

スケジューラーの設定により予約用の税テーブルが、本番用の税テーブルに自動で書き換えられます。 No.1←No.5、No2←No.6、No3←No.7、No4←No.8 のように書き換えられます。 必要に応じて端数処理の設定を変更してください。

《操作手順》

- ① 設定モードの操作権限がある担当者で サインオンし、
   「設定」タブ→ <レジ詳細設定> を タッチします。
  - ※バージョンによって「レジ詳細設定」メニュー の表示位置が違う場合があります。

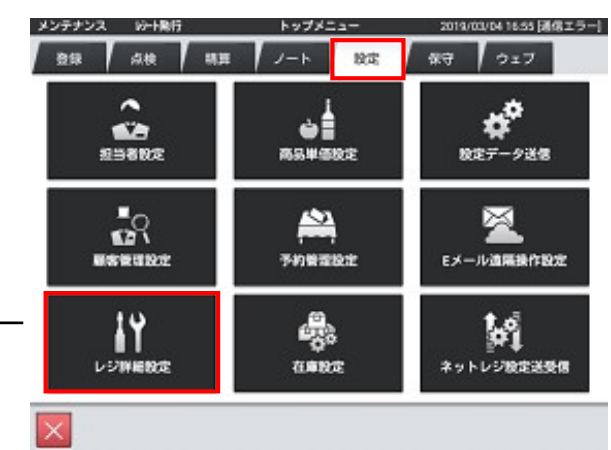

 ②「他」タブ → <税マスター> を タッチします。

| メンテナンス | レジ詳細設定           | 2019/03/04 17:09 [通信エラー] |
|--------|------------------|--------------------------|
| 商品 取引  | │                | 他                        |
|        | 他設定のタイプを選択してください |                          |
|        | 運用設定             |                          |
|        | キャラクター           |                          |
|        | プリンター            |                          |
|        | 客層               |                          |
|        | 風袋               |                          |
|        | 分析レポート(ユーザー定義)   |                          |
|        | 税マスター            |                          |
|        |                  | 閉じる                      |

③右記画面が表示されます。

|    |     |      |                | 税マス | <b>ス</b> : | ター      | 2019/03/05 15:30 [通信エラー] |
|----|-----|------|----------------|-----|------------|---------|--------------------------|
|    | q   | 全件表示 |                | 8件  | l          |         |                          |
|    | No. | 税コード | 税名称            |     |            | 詳細      |                          |
|    | 1   | 01   | 消費税01          |     | L          | 税コード    | 01                       |
| П  | 2   | 02   | 消費税02          |     | L          | 税名称     | 消費税01                    |
| П  | 3   | 03   | 消費税03          |     | L          | 課税対象額名称 | 内税対象計                    |
| H  | 4   | 04   | 消費税04          |     | L          | 税額名称    | 内税                       |
| H  | 5   | 91   | 消費税01          |     | L          | 税計算区分   | 内税                       |
| H  | 6   | 92   | 消費税02          |     | L          | 税率(%)   | 8                        |
| L  | 7   | 93   | 消費税03          |     | L          | 端数処理    | 四捨五入                     |
| П  | 8   | 94   | 消費税04          |     | L          |         |                          |
| П  |     |      |                |     |            |         |                          |
| н  |     |      |                |     | L          |         |                          |
| н  |     |      |                |     | L          |         |                          |
| Į. |     |      |                |     | L          |         |                          |
| Ŀ  | 1   |      | $\gg$ $\times$ |     | L          |         |                          |
| L  |     |      |                |     | L          |         |                          |
|    | 新   | 規    | 変更 削隊          | È   |            |         | 閉じる                      |
|    |     |      |                |     |            |         |                          |

確認したい税の行をタッチします。
 右枠に設定内容が表示されます。

No.1 から No.8 までの設定を確認して下さい。

設定変更する場合は「変更」をタッチします

|     |             |        | 00 ( 1) | 2013/03/03 10:30 [通信エノ |
|-----|-------------|--------|---------|------------------------|
| Q   | 全件表示        |        | 8件      |                        |
| No. | 税コード        | 税名称    | 詳細      |                        |
| 1   | 01          | 消費税01  | 税コード    | 91                     |
| 2   | 02          | 消費税02  | 税名称     | 消費税01                  |
| 3   | 03          | 消費税03  | 課税対象額   | 名称 内税対象計               |
| 4   | 04          | 消費税04  | 税額名称    | 内税                     |
| 5   | 91          | 消費税01  | 税計算区分   | 内税                     |
| 6   | 92          | 消費税02  | 税率(%)   | 10                     |
| 7   | 93          | 消費税03  | 端数処理    | 四捨五入                   |
| 8   | 94          | 消費税04  |         |                        |
|     |             |        |         |                        |
|     |             |        |         |                        |
|     |             |        |         |                        |
|     |             |        |         |                        |
|     |             |        |         |                        |
|     |             |        |         |                        |
| 新   | <b>48</b> 3 | で 市 当  | 除       | 閉じる                    |
|     |             | ~~ 177 |         | 0.0                    |

⑤ 変更したい項目をタッチして設定値を変更 します、

例では「端数処理」を「切捨て」に変更。

|                  | 税マスター 20              | 19/03/05 16:39 [通信エラー] |
|------------------|-----------------------|------------------------|
| Q. 全件表示          | 端数処理                  |                        |
| No. 税コード<br>1 01 | 切捨て                   |                        |
| 2 02             | 四捨五入                  | <b>支税01</b>            |
| 4 04             | 切上げ                   | 兄对家at<br>党             |
| 5 91<br>6 92     | 小数第二位切り上げ             | 兑<br>10                |
| 7 93             | (リザーブ)                | 含五入                    |
| 8 94             | <b>木 冬 × ×</b><br>間じる |                        |
|                  |                       | 消保存                    |

⑥「保存」をタッチすると設定が反映されます。

変更を無効にしたい場合は 「取消」をタッチします。

|     |      |                          | 税マス | スター     | 2019/03/05 | 16:45 [通信エラー] |
|-----|------|--------------------------|-----|---------|------------|---------------|
| Q   | 全件表示 |                          | 8件  |         |            |               |
| No. | 税コード | 税名称                      |     | 詳細      |            |               |
| 1   | 01   | 消費税01                    |     | 税コード    | 91         |               |
| 2   | 02   | 消費税02                    |     | 税名称     | 消費税01      |               |
| 3   | 03   | 消費税03                    |     | 课税対象額名称 | 内税対象計      |               |
| 4   | 04   | 消費税04                    |     | 税額名称    | 内税         |               |
| 5   | 91   | 消費税01                    |     | 税計算区分   | 内税         |               |
| 6   | 92   | 消費税02                    |     | 税率(%)   |            | 10            |
| 7   | 93   | 消費税03                    |     | 端数処理    | 切捨て        |               |
| 8   | 94   | 消費税04                    |     | -       |            |               |
|     |      | <ul><li>&lt; ⊻</li></ul> |     |         |            |               |
|     |      |                          |     |         | 取消         | 保存            |

⑦ 設定・確認が終了したら、
 「閉じる」をタッチして設定メニューに
 戻ります

|     |      |       | 税マン      | スター     | 2019/03/05 | 16:50 [通信エラー |
|-----|------|-------|----------|---------|------------|--------------|
| Q   | 全件表示 |       | 8件       |         |            |              |
| No. | 税コード | ŧ     | 兑名称      | 詳細      |            |              |
| 1   | 01   | 消費税01 |          | 税コード    | 91         |              |
| 2   | 02   | 消費税02 |          | 税名称     | 消費税01      |              |
| 3   | 03   | 消費税03 |          | 課税対象額名称 | 内税対象計      |              |
| 4   | 04   | 消費税04 |          | 税額名称    | 内税         |              |
| 5   | 91   | 消費税01 |          | 税計算区分   | 内税         |              |
| 6   | 92   | 消費税02 |          | 税率(%)   |            | 10           |
| 7   | 93   | 消費税03 |          | 端数処理    | 切捨て        |              |
| 8   | 94   | 消費税04 |          |         |            |              |
|     |      |       |          |         |            |              |
|     |      |       |          |         |            |              |
|     |      |       |          |         |            |              |
|     |      |       |          |         |            |              |
|     | ~ ~  | ×     | $\simeq$ |         |            |              |
|     |      | 1     | 10104    |         |            |              |
| 新   | 規    | 変更    | 削除       |         |            | 閉じる          |

### 5.商品の単価・税種の予約設定

あらかじめ商品に予約変更用の税種や単価を設定することにより、指定日時に税種や単価を自 動的に切り替えることが可能です。

※税種または単価の変更が必要ない商品については設定する必要はありません。
※税種を設定する場合、必ず単価の設定も必要です。(単価設定がないと¥0に変更されます)
※単価のみの設定は可能です。(税種の設定は不要です)

《商品の税種または単価の予約設定手順》

 ① 設定モードの操作権限がある担当者で サインオンし、
 「設定」タブ→ <レジ詳細設定> と タッチします。

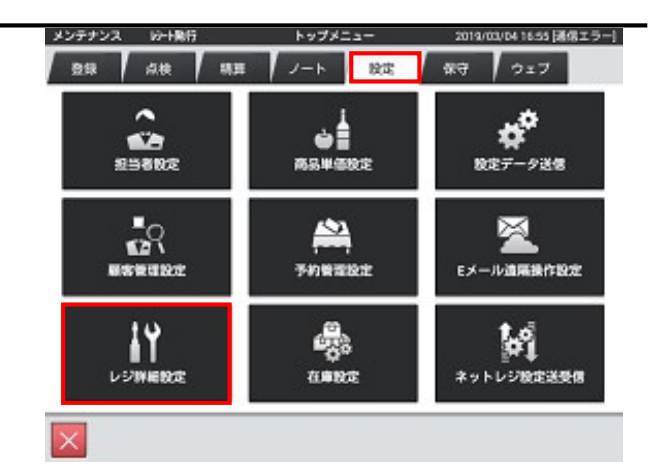

②「商品設定」をタッチします。

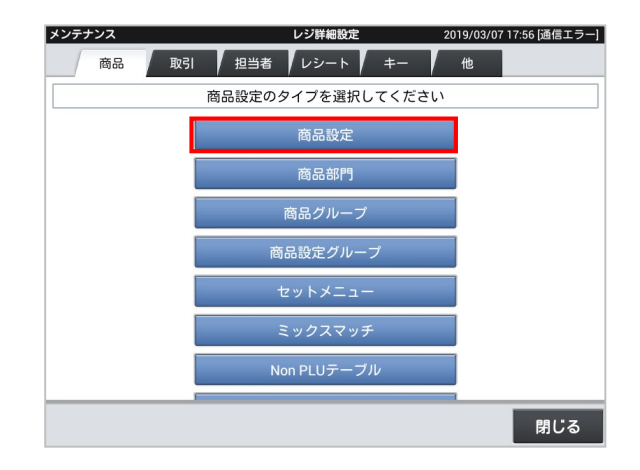

③ 左側の商品リストより変更する商品を選択し 「変更」ボタンをタッチします。

④ 左側の商品詳細の画面を上にスライド させ「単価2..」の右枠をタッチします。

※税種のみの変更の場合でも 単価の設定が必要です。

⑤「単価10」の行を選択します。

| ₹  | 全件表示                                    | 15            | 00件             |         |
|----|-----------------------------------------|---------------|-----------------|---------|
| No | 商品コード                                   | 商品名           | 商品詳細            |         |
| 1  | 000000000000000000000000000000000000000 | PLU0001       | 单位重量(Kg<br>进行数号 | ) 0.000 |
| 2  | 000000000000000000000000000000000000000 | PLU0002       | 単位数重            |         |
| 3  | 0000000000000003                        | PLU0003       | 単価              | ¥ 2,000 |
| 4  | 000000000000000000000000000000000000000 | PLU0004       | 税1              | 内杭※     |
| 5  | 0000000000000005                        | PLU0005       | 税2              |         |
| 6  | 0000000000000000                        | PLU0006       | 税3              |         |
| 7  | 000000000000000000000000000000000000000 | PLU0007       | キーの色            | サンプル    |
| 8  | 000000000000000008                      | PLU0008       |                 | サンプル    |
| 9  | 000000000000000                         | PLU0009       | 単価2             | ¥       |
| 10 | 000000000000000000000000000000000000000 | PLU0010       | 単価2 税           |         |
| 11 | 000000000000011                         | PLU0011       | 単価名             |         |
| 12 | 000000000000012                         | PLU0012       | 使用不可フラ          | 5グ 使用可  |
|    | ~ ~                                     | $  \gg   \ge$ |                 | 在庫設定    |
| ±. | ia 22                                   |               | ▲               | 問じる     |

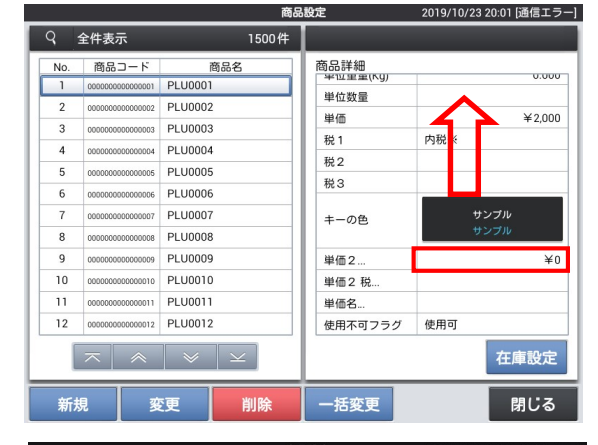

|     |                                         | 間品設定   | 20     | [9/10/23 20:01 [通信エラー] |
|-----|-----------------------------------------|--------|--------|------------------------|
| 9   | 全件表示                                    |        |        |                        |
| No. | 商品コード                                   | 単価2    | ¥0     | 0.000                  |
| 2   | 000000000000000000000000000000000000000 | 単価3    | ¥0     |                        |
| 3   | 000000000000000000000000000000000000000 | 単価4    | ¥0     | ¥2,000                 |
| 4   | 0000000000000004                        | 単価5    | ¥0     |                        |
| 6   | 000000000000000                         | 単価6    | ¥0     |                        |
| 7   | 000000000000000000000000000000000000000 | 単価7    | ¥0     | サンブル<br>サンブル           |
| 9   | 00000000000009                          | 単価8    | ¥0     | ¥0                     |
| 10  | 000000000000000000000000000000000000000 | 単価9    | ¥0     |                        |
| 11  | 000000000000011                         | 単価10 1 | ¥2,000 | म्<br>इन               |
|     | ~ ~                                     |        | ≈ ⊻    | 在庫設定                   |
|     |                                         |        | 40     | 消    保存                |

⑥ 数量<1>を入力して「OK」をタッチします。

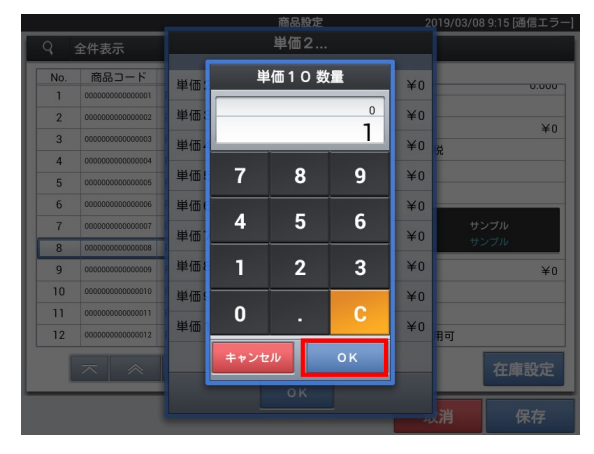

⑦ 単価を入力して「OK」をタッチします。

⑧「OK」」をタッチして単価設定ウィンドウを閉じます

税種の変更が必要ない場合は ③に進んでください。

⑨「単価2税..」の右枠をタッチします。

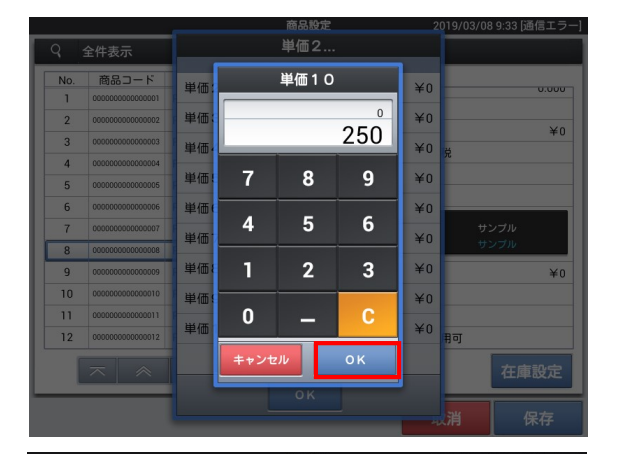

|               |                                         |           | _   | rover be bler partilities |
|---------------|-----------------------------------------|-----------|-----|---------------------------|
| Q 全件表示        |                                         | 単価2       |     |                           |
| No.           | 商品コード                                   | 単価?       | ¥0  |                           |
| 1             | 000000000000000000000000000000000000000 | +1112 -   | +0  | 0.000                     |
| 2             | 00000000000000                          | 単価3       | ¥0  | ¥0                        |
| 3             | 000000000000000000000000000000000000000 | 単価4       | ¥0  | + 0<br>8                  |
| 4             | 000000000000004                         | Nu or an  | 1.  |                           |
| 5             | 0000000000000000                        | 単価5 ≦     | ¥0  |                           |
| 6             | 000000000000000                         | 単価6       | ¥0  |                           |
| 7             | 0000000000000000                        | 単価7       | ¥0  | サンプル                      |
| 8             | 800000000000000                         |           |     | 0.2.210                   |
| 9             | 000000000000009                         | 単価8       | ¥0  | ¥0                        |
| 10            | 000000000000000000000000000000000000000 | 単価9       | ¥0  |                           |
| 11            | 000000000000011                         | 出価10 1 20 | 50  |                           |
| 12            | 000000000000012                         | ¥@10 1 +2 | .50 | 同                         |
| $\overline{}$ |                                         |           |     | 在庫設定                      |
|               |                                         |           | -   | 消 保存                      |

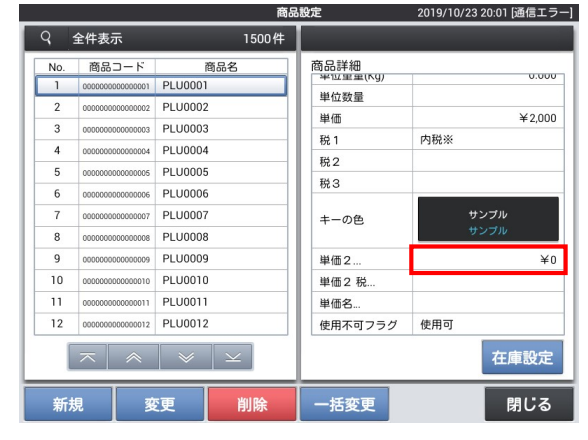

1 画面を上にスライドさせ「単価10税1」を選択します。

|     |                                         | 間品設定                                 | 2019/03/08 9:45 [通信エラー] |
|-----|-----------------------------------------|--------------------------------------|-------------------------|
| 9   | 全件表示                                    | 単価2 税                                |                         |
| No. | 商品コード                                   | 単価6税2                                | 0.000                   |
| 1   | 000000000000000                         |                                      |                         |
| 2   | 000000000000000000000000000000000000000 | 単価7税1                                | ×o                      |
| 3   | 000000000000000                         | 単価7税2                                | 8                       |
| 4   | 000000000000004                         |                                      |                         |
| 5   | 000000000000000000000000000000000000000 | 単価8税1                                |                         |
| 6   | 000000000000000                         | 単価8 税2                               |                         |
| 7   | 000000000000000                         | 単価 9 税 1                             | サンブル                    |
| 8   | 00000000000000                          |                                      | 52210                   |
| 9   | 000000000000000                         | 単価9税2                                | ¥0                      |
| 10  | 000000000000000000000000000000000000000 | 単価10税1                               |                         |
| 11  | 0000000000000011                        |                                      |                         |
| 12  | 000000000000012                         | 単価10税2                               | 用可                      |
|     |                                         | $ $ $\sim$ $ $ $\times$ $ $ $\times$ | <b>左</b> 庸設定            |
|     | $\sim$                                  | OK                                   | TTAROXAE                |
|     |                                         |                                      |                         |
|     |                                         |                                      | 展 保仔                    |

① 変更する税をタッチします

例では「内税」を設定しています。

軽減税率対象の商品の場合は 「内税※」または「外税※」を選択して ください。

12「OK」をタッチします。

|         |                                         | 商品設定 20                     | 119/10/23 20:01 [通信エラー |
|---------|-----------------------------------------|-----------------------------|------------------------|
| Q, 全件表示 |                                         | 単価2 税                       |                        |
| No.     | 商品コード                                   | 単価6 税2                      | 0.000                  |
| 2       | 0000000000000002                        | 単価7税1                       | ¥2.000                 |
| 3       | 000000000000000000000000000000000000000 | 単価7税2                       | . ц<br>Я́Ж             |
| 5       | 00000000000000                          | 単価8税1                       |                        |
| 6       | 000000000000000000000000000000000000000 | 単価8税2                       | サンプル                   |
| 8       | 00000000000000                          | 単恤9 祝 1<br>₩/// 0 ₩ 0       | サンプル                   |
| 9       | 0000000000000000                        | 単110 税 2<br>単価 1 0 税 1 内税 ※ | ¥0                     |
| 11      | 000000000000000000000000000000000000000 | 単価10税2                      |                        |
|         | ~ ×                                     |                             | 在庫設定                   |
|         |                                         |                             | 消 保存                   |

13「保存」して1商品の設定が完了します。

変更を無効にする場合は「取消」をタッチ してください。

※次の商品を設定する場合は③に戻って 設定を続けてください。

※終了する場合は「閉じる」をタッチして 「レジ詳細設定」メニューに戻ります

|     |                                         |                   | 商品設定 |   |           | 2019/03/08 9:54 [通信エラー |         |  |
|-----|-----------------------------------------|-------------------|------|---|-----------|------------------------|---------|--|
| ٩   | 全件表示                                    | 1500件             |      |   |           |                        |         |  |
| No. | 商品コード                                   | 商品名               |      | Г | 商品詳細      |                        |         |  |
| 1   | 000000000000000000000000000000000000000 | PLU0001           |      | L | 商品コード     | 000000000              | 0000001 |  |
| 2   | 000000000000000000000000000000000000000 | PLU0002           |      | L | スキャニングコード |                        |         |  |
| 3   | 000000000000000000000000000000000000000 | PLU0003           |      | L | 商品名       | PLU0001                |         |  |
| 4   | 000000000000004                         | PLU0004           |      | L | 商品名2      |                        |         |  |
| 5   | 000000000000000000000000000000000000000 | PLU0005           |      | L | 商品部門名     | 部門01                   |         |  |
| 6   | 00000000000000                          | PLU0006           |      | L | 商品設定グループ名 | 金額入力可                  |         |  |
| 7   | 000000000000000000000000000000000000000 | PLU0007           |      | L | セット商品名    |                        |         |  |
| 8   | 0000000000000008                        | PLU0008           |      | L | 単位重量(Kg)  |                        | 0.000   |  |
| 9   | 000000000000000                         | PLU0009           |      | L | 単位数量      |                        |         |  |
| 10  | 000000000000000000000000000000000000000 | PLU0010           |      | L | 単価        |                        | ¥100    |  |
| 11  | 000000000000011                         | PLU0011           |      | L | 税1        | 内税                     |         |  |
| 12  | 000000000000012                         | PLU0012           |      | L | 税2        |                        |         |  |
|     | $  =   \approx$                         | $  \vee   \vee  $ |      | L |           |                        | 在庫設定    |  |
|     |                                         |                   |      |   |           | 取消                     | 保存      |  |

### 6.スケジューラーの予約設定

《操作手順》

例として 2019年10月1日 に税率が自動変更するように設定します。

 ① 設定モードの操作権限がある担当者で サインオンし、
 「設定」タブ→ <レジ詳細設定> と タッチします。

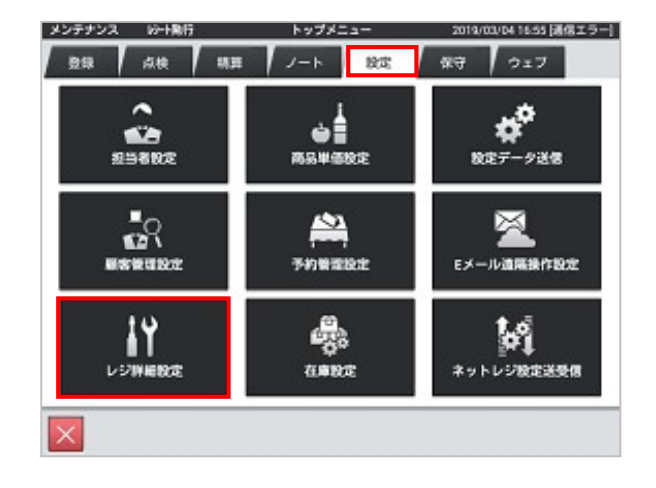

 ② 「他」タブ → <スケジューラー> と タッチします。

上にスクロールすると<スケジューラー> が表示されます。

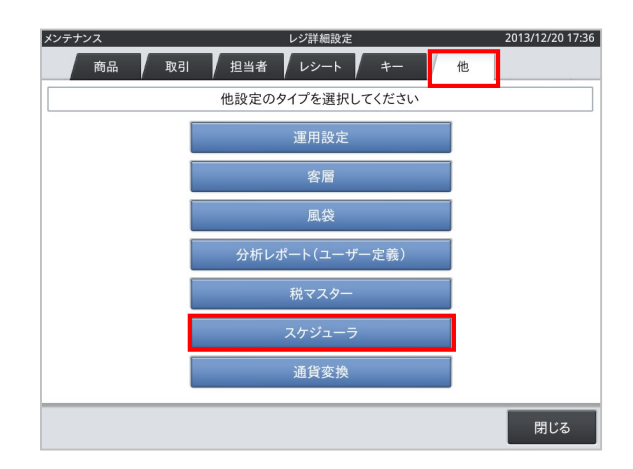

③ <変更> をタッチします。

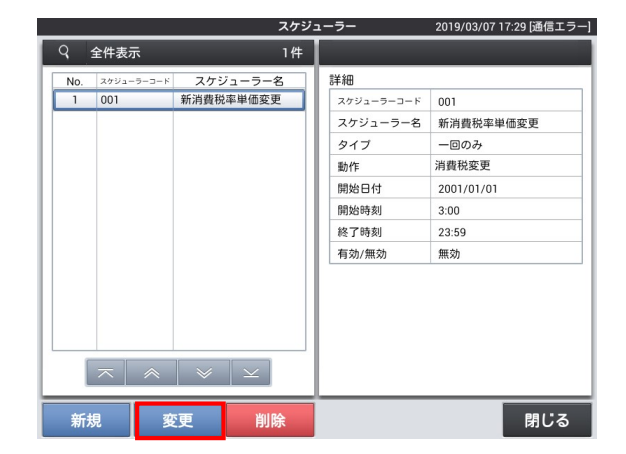

2019/03/07 17:33 [通信エラー]

④「開始日付」の右枠をタッチします。

 <2019年10月1日>にセットして「OK」 をタッチします。

※10月1日がお休みの場合 (レジの電源が入らない場合)は 翌日にセットしてください。

⑥「有効/無効」の右枠をタッチします。

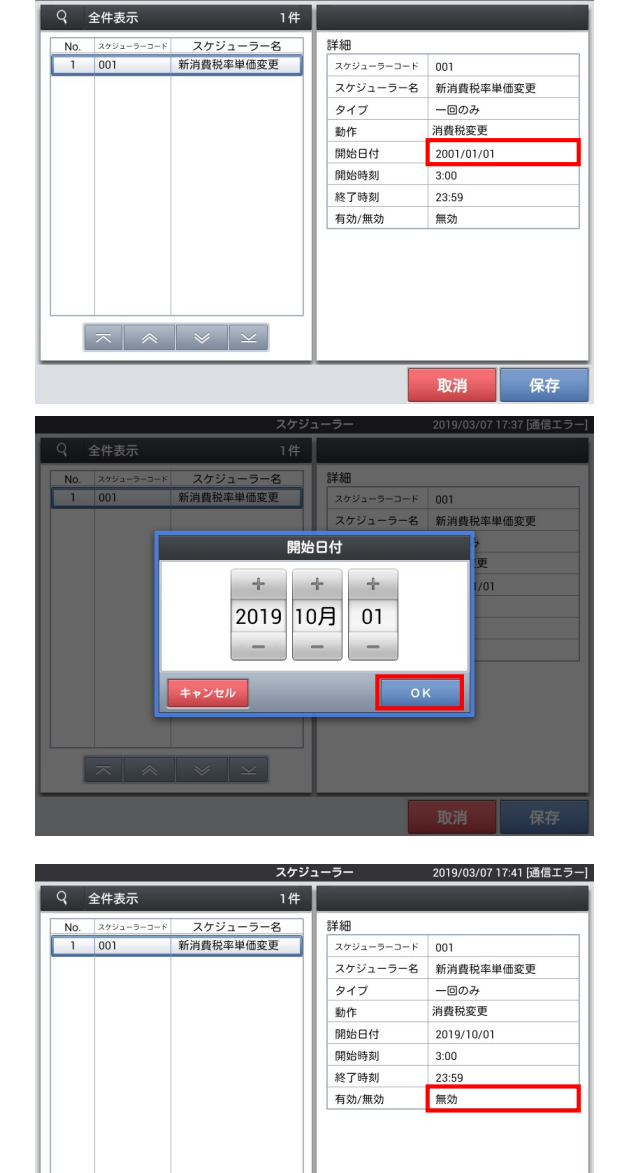

スケジューラー

⑦「有効」をタッチして「保存」します。
「閉じる」で
「レジ詳細設定」に戻ります
「閉じる」
でトップメニュー(「設定」タブ)に戻ります

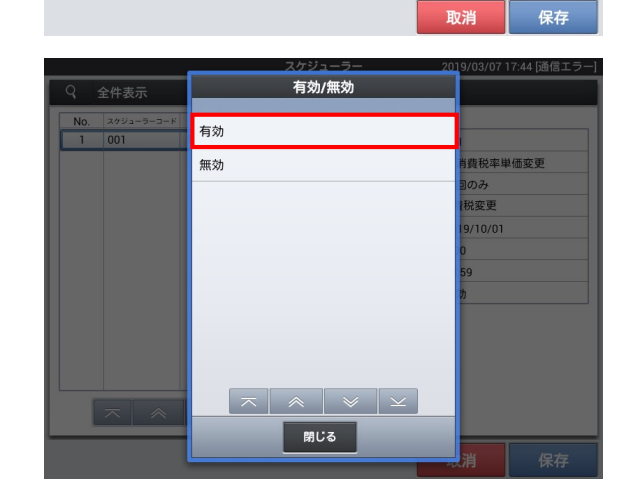

imes  $\ll$  imes

以上で設定は完了です。

### 予約税率の切替え動作

スケジューラーで設定した日時になると以下の通り、売上管理アプリの再起動要求画面が出てき ます。<確定> をタッチすると売上管理アプリが再起動します。売上管理アプリが再起動するこ とにより、予約設定した税率に切り替わります。

|              | サインオン                                                          | 2019/10/01 0:00 |
|--------------|----------------------------------------------------------------|-----------------|
| 01 02 0      | 3 04 05                                                        | 06 07 🔳         |
| 担当01         | 担当 <b>02</b>                                                   | 担当 <b>03</b>    |
|              |                                                                |                 |
|              | 確認                                                             |                 |
| 担当04         | 売上管理アプリを再起動します。<br>印字中のプリンタや使用中の伝票<br>がない事を確認してから実行して<br>ください。 | 担当06            |
|              |                                                                |                 |
| 担当 <b>07</b> | 閉じる確定                                                          | マネージャー02        |
|              |                                                                | $\frown$        |
|              |                                                                |                 |
|              |                                                                |                 |
|              |                                                                |                 |

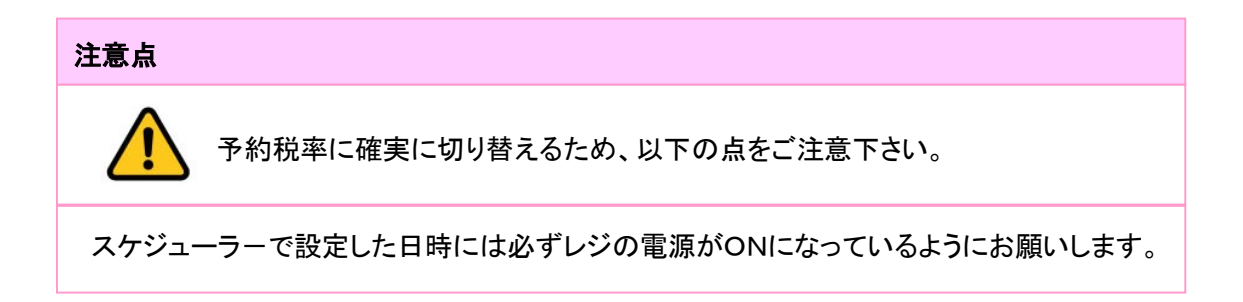

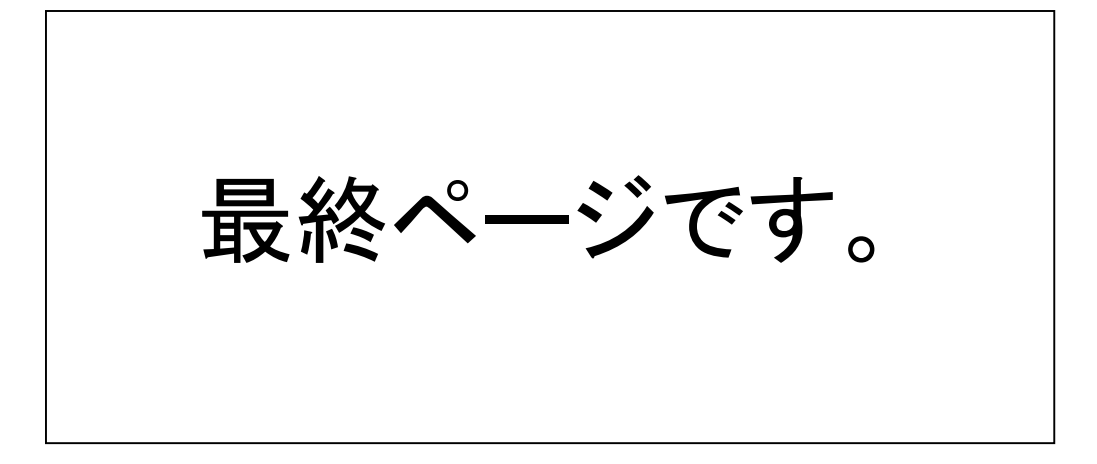